## **Technische tips**

## Woorden tellen in Word

Klik op <u>Extra</u>. Klik op <u>Woorden tellen</u> Je ziet een venster met daarin hoeveel woorden je hebt getypt.

## Spellingscontrole in Word

Klik na het schrijven van de tekst op het knopje <u>abc</u>. In de rechthoek die verschijnt zie je bovenaan het woord dat de computer niet kent (een fout geschreven woord). In het hokje eronder staan voorbeelden van hoe de computer denkt dat het woord geschreven moet worden. Klik het goede woord aan en dan op <u>wijzigen</u>.

Vaak staat de spellingscontrole standaard aan en onderstreept de computer fout gespelde woorden met rood. Je kunt met de rechtermuisknop op het foutgespelde woord klikken en kiezen voor een andere spelling.

Let op: de spellingscontrole geeft aan welke woorden de computer niet kent. Het kan gebeuren dat de spellingscontrole een goedgeschreven woord niet kent en dus als foutgeschreven opgeeft. Dat gebeurt vaak bij samengestelde woorden (zoals rechtermuisknop). Andere keren herkent de computer een fout gespeld woord niet omdat het denkt dat het een samengesteld woord is (zoals ouderren i.p.v. ouderen).